## Storage Tank Registration Fee e-Permitting Payment Guide

- 1. Log into <u>https://greenport.pa.gov</u>.
- 2. On your Greenport Dashboard, click on the link to "e-Permitting". If you do not see this link, you are not enrolled in e-Permitting. Follow <u>this user guide</u> for enrollment instructions.

| My Appl | ications |
|---------|----------|
|---------|----------|

| 🗑 DEP                                        | 🔹 DCNR | 🗑 PDA | 🗑 MMB |  |  |  |  |  |  |  |
|----------------------------------------------|--------|-------|-------|--|--|--|--|--|--|--|
| DEP   Department of Environmental Protection |        |       |       |  |  |  |  |  |  |  |
| Permitting                                   |        |       |       |  |  |  |  |  |  |  |
| e-Permitting - e-Permitting                  |        |       |       |  |  |  |  |  |  |  |
| Reporting                                    |        |       |       |  |  |  |  |  |  |  |
| No application                               | found. |       |       |  |  |  |  |  |  |  |

3. You will go to the e-Permitting home page where you should see a button and picture for Storage Tanks. Click on the Storage Tanks button.

Welcome to the e-permitting Home page!

In the area below, you will see any program areas which you have enrolled in. Click on the program area where you need to do work. There is <u>also</u> an Enrollment Dashboard which would allow you to enroll in additional program areas or additional clients.

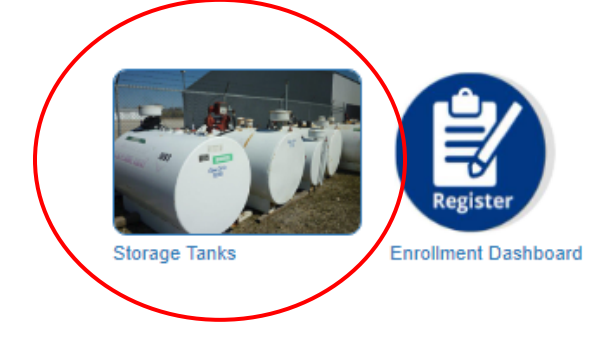

4. This should take you to a page called "ePermit Dashboard". You should see a tab labeled "Pending". Click "Pending". This should display your facility and amount due.

| ĤH             | ome Create <del>-</del> | 👤 Admin     | Maintenance 👻 |
|----------------|-------------------------|-------------|---------------|
| 🗮 Dashboard    |                         |             |               |
| ePermit Dashbo | ard                     |             |               |
|                |                         |             |               |
| Pending (201)  | Verifying Payment (2)   | Completed ( | (304)         |
|                |                         |             |               |

5. You will first need to verify the facility information is still correct before the system will allow you to pay. Select the facility by using the checkbox, then click "Verify Selected Facilities".

| 1024             | CITY         | FACILITY 1    | 01-12345     |
|------------------|--------------|---------------|--------------|
| 1254:            | ent          |               | <u> </u>     |
| Total : \$350.00 | Pay & Submit | ed Facilities | Verify Selec |

6. This will take you to the verification screen. You can expand the facility information if you'd like. If everything looks good, check the "Accurate" box and click "Save". A green bar will appear at the top to let you know it's successfully saved.

| ecte<br>ated<br>rd. | ed by subn<br>I online by | y listed below to<br>nitting a Storage<br>clicking the Ed | <ul> <li>verify that the clien</li> <li>Tanks Registration</li> <li>it link within the facil</li> </ul> | t, facility, and tank info<br>/Permitting Application<br>ity record. To see conta | rmation disp<br>Form to the<br>act and tank | layed is con<br>Division of<br>information | rrect. Clier<br>Storage 7<br>1, expand | nt, facility, and<br>Fanks. Respon<br>the facility rec | tank info<br>sible Offi<br>ords by o | rmation fou<br>icial and Inv<br>licking the " | nd to be in error mus<br>oice Contact informa<br>+" at the left side of f | st be<br>ition ma<br>the facil |
|---------------------|---------------------------|-----------------------------------------------------------|----------------------------------------------------------------------------------------------------|-----------------------------------------------------------------------------------|---------------------------------------------|--------------------------------------------|----------------------------------------|--------------------------------------------------------|--------------------------------------|-----------------------------------------------|---------------------------------------------------------------------------|--------------------------------|
| ck t                | he boxes t                | for each facility                                         | once you have verifi                                                                                    | ed that the information                                                           | provided is                                 | correct. Sa                                | ve and cli                             | ck the Back bu                                         | utton to n                           | eturn to the                                  | dashboard where pa                                                        | yment (                        |
| e.                  |                           |                                                           |                                                                                                    |                                                                                   |                                             |                                            |                                        |                                                        |                                      |                                               |                                                                           |                                |
|                     | Accurat                   | e? Client N                                               | ame EIN/SSN                                                                                             | Street Address                                                                    | Line 2                                      | City                                       | State                                  | Zip                                                    | Telep                                | phone E                                       | Ext Balance Due                                                           |                                |
|                     |                           |                                                           |                                                                                                    |                                                                                   |                                             |                                            |                                        |                                                        |                                      |                                               |                                                                           |                                |
|                     | ~                         | Facility Id                                               | Name                                                                                                    | Address                                                                           |                                             | City                                       | y                                      |                                                        | State                                | Zip                                           | Balance                                                                   | Edit                           |
|                     |                           | 01-12345                                                  | FACILITY 1                                                                                              | ADDRESS 1                                                                         |                                             | CIT                                        | Y                                      |                                                        | PA                                   | 12345                                         | \$150                                                                     | Ø                              |
|                     |                           |                                                           | FACILITY 2                                                                                              | ADDRESS 2                                                                         |                                             | CIT                                        | v                                      |                                                        | PA                                   | 10245                                         | \$450                                                                     |                                |

7. Click "Back to Dashboard", then click the "Pending" tab again. The facility will be listed and should now have a green status indicator. This means that the facility information has been verified and you can now make the payment.

| ePermit Da                                                 | ashbo                              | ard                                                                                          |                                                                                                    |                                                                                                    |                                                                                                    |                                                                                         |                                                                                                    |                                                                                                   |                                                                              |                                          |                              |  |   |  |  |
|------------------------------------------------------------|------------------------------------|----------------------------------------------------------------------------------------------|----------------------------------------------------------------------------------------------------|----------------------------------------------------------------------------------------------------|----------------------------------------------------------------------------------------------------|-----------------------------------------------------------------------------------------|----------------------------------------------------------------------------------------------------|---------------------------------------------------------------------------------------------------|------------------------------------------------------------------------------|------------------------------------------|------------------------------|--|---|--|--|
| Prior to paying f<br>Select clients or<br>appears in the s | faoilty re<br>faoilte<br>itatus co | gistration fees, please veri<br>s to verify the information p<br>iumn. After you have verify | fy that the facility information is correct. Facility contac<br>rovided. You can select multiple clients and facilities to<br>ad the accuracy of the information, click the "Pay & Su | Einformation may be updated in the Verify P<br>y clicking in the boxes to the left of the recor-<br>bmit' button to pay registration fees for the s | ability information screen. Client and fability<br>ds below. To verify multiple fabilities, block or<br>elected fabilities. | information found to be in error must be<br>n the "Verify Selected Facilities" button a | a corrected through the submittal of a Storage To<br>at the bottom of the page. To verify an individual | nics Registration/Permitting Application For<br>facility, click on the "Edit" link beside the fac | n to the Division of Storage Tanks.<br>Itly record. Payment can only be made | e once client/facility information       | is verified and a green icon |  |   |  |  |
| Durterer                                                   | 10                                 | Musiking Research (1)                                                                        | Providence Mark                                                                                                    |                                                                                                    |                                                                                                    |                                                                                         |                                                                                                    |                                                                                                   |                                                                              |                                          |                              |  |   |  |  |
| Period (20                                                 | ~") _                              | Client ID                                                                                    | Client Nat                                                                                                    | ne                                                                                                    | Authorization Type                                                                                                    |                                                                                         |                                                                                                    |                                                                                                   | Overall Status                                                               | (                                        |                              |  |   |  |  |
|                                                            |                                    |                                                                                              | 0                                                                                                    |                                                                                                    |                                                                                                    | 123456                                                                                  | CLIENT                                                                                                  | IAME                                                                                              | Storage Tank Registration                                                    | Storage Tank Registration and Permitting |                              |  | 0 |  |  |
|                                                            |                                    | Facility Id                                                                                  | Facility Name                                                                                                    | City                                                                                                    |                                                                                                    | Invoice Number                                                                          | Invoice Date                                                                                            | Balance Due                                                                                       | Due Date                                                                     | Status                                   | Edit                         |  |   |  |  |
|                                                            | 0                                  | 01-12345                                                                                     | FACILITY 1                                                                                                    | СПУ                                                                                                    |                                                                                                    | 1234567                                                                                 | 05/12/2021                                                                                              | \$200.00                                                                                          | 07/12/2021                                                                   | Θ                                        | 6                            |  |   |  |  |
|                                                            |                                    | 02-12345                                                                                     | FACILTY 2                                                                                                    | СПУ                                                                                                    |                                                                                                    | 1234567                                                                                 | 03/16/2020                                                                                              | \$160.00                                                                                          | 05/18/2020                                                                   | ٥                                        | 0                            |  |   |  |  |

8. Select the facility by using the check box and click "Pay & Submit". This will take you to the Payeezy payment screen where you can enter the payment information and submit. Once you have submitted the payment, you should receive your payment receipt via email, and your screen should go back to the ePermit Dashboard. This may take a minute or two; be patient.

|                    | DEP Storage Tanks                                                       |  |
|--------------------|-------------------------------------------------------------------------|--|
|                    |                                                                         |  |
| Review Your Order  |                                                                         |  |
| Total Amount: USD  | 150.00                                                                  |  |
| Chasses Deverses   | Outline                                                                 |  |
| choose Payment     | Option                                                                  |  |
| I isa 🔤            |                                                                         |  |
|                    |                                                                         |  |
| Pay With Your Cre  | edit Card                                                               |  |
| Cardholder Name    |                                                                         |  |
|                    |                                                                         |  |
|                    |                                                                         |  |
| Credit Card Number |                                                                         |  |
| Credit Card Number |                                                                         |  |
| Credit Card Number |                                                                         |  |
| Credit Card Number | 30                                                                      |  |
| Credit Card Number |                                                                         |  |
| Credit Card Number |                                                                         |  |
| Credit Card Number | <br>31<br>▼                                                             |  |
| Credit Card Number | digit security code on the<br>Mastercard). For American                 |  |
| Credit Card Number | digit security code on the<br>MasterCard). For American<br>n the front. |  |
| Credit Card Number | Jigit security code on the<br>MasterCard). For American<br>n the front. |  |
| Credit Card Number | ligit security code on the<br>MasterCard). For American<br>n the front. |  |

9. Once you're back to the ePermit Dashboard, click on the "Completed" tab. Find the facility and the payment, and over to the right you'll see a green icon under the heading "Certificate". Click on that green icon (watch for pop-up blockers), and your registration certificate should be provided as a PDF in a pop-up window.

| 🖶 Dashboa   | rd                             |               |                                          |                    |              |            |      |             |
|-------------|--------------------------------|---------------|------------------------------------------|--------------------|--------------|------------|------|-------------|
| ePermit Da  | shboard                        |               |                                          |                    |              |            |      |             |
| Pending (19 | 0) Verifying Paymen ()<br>F    | Completed (3) | 1                                        | Te: 10292022       | Audy Titler  |            |      |             |
|             | Client ID                      | Client N      | ame                                      | Authorization Type |              |            |      |             |
|             | 123456 CLIENT NAME             |               | Storage Tank Registration and Permitting |                    |              |            |      |             |
|             | Facility Id Facility Name City |               |                                          | Invoice Number     | Invoice Date | Date Paid  | View | Certificate |
|             | 01-12345                       | FACILITY      | CITY                                     | 1234567            | 05/12/2021   | 10/25/2022 |      |             |

10. Contact the Division of Storage Tanks with any issues or questions at 717-772-5599.